1

## Рисование графическими командами библиотеки System.Drawing в C# и платформе .NET

Пространство имен System.Drawing обеспечивает доступ к функциональным возможностям графического интерфейса GDI+ Windows. Класс Graphics предоставляет методы рисования на устройстве отображения. Рассмотрим простейшие команды рисования. Разместим на форме следующие элементы.

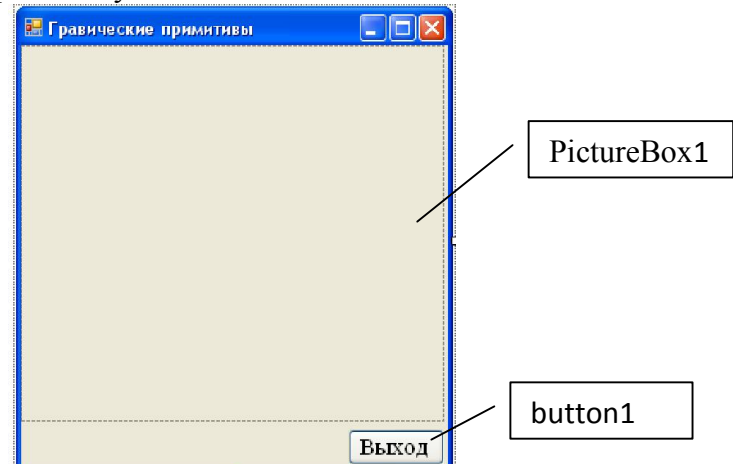

Создадим событие рисования на PictureBox. Если создать событие рисования привязав его к кнопке, то при сворачивании и разворачивании формы, изображение пропадает. Для этого выделим на форме PictureBox и перейдем в список событий инспектора объектов.

| Свойства                                    | $\star$ $\equiv$ $\times$ |
|---------------------------------------------|---------------------------|
| pictureBox1 System.Windows.Forms.PictureBox | *                         |
| ₽ 9+ √⊐ <b>F</b> //                         |                           |
| int дважды щелкнем мышкой.                  |                           |

| Напротив события Р | aint дважды щелі | кнем мышкой.      |  |
|--------------------|------------------|-------------------|--|
|                    | 🗉 Внешний вид    | Э Внешний вид     |  |
|                    | Paint            | pictureBox1 Paint |  |

🗆 Данные

Создадим событие pictureBox1\_Paint. В тексте программы появится процедура. В ней будем писать команды рисования. Рассмотрим основные команды. На самом деле их гораздо больше. Для этого надо изучить справочную систему System.Drawing.

Для события pictureBox1\_Paint инициализировать графику можно так:

```
Graphics g = e.Graphics;
```

Для события button1\_Click инициализировать графику можно следующим обрахом: Graphics g = Graphics.FromHwnd(pictureBox1.Handle);

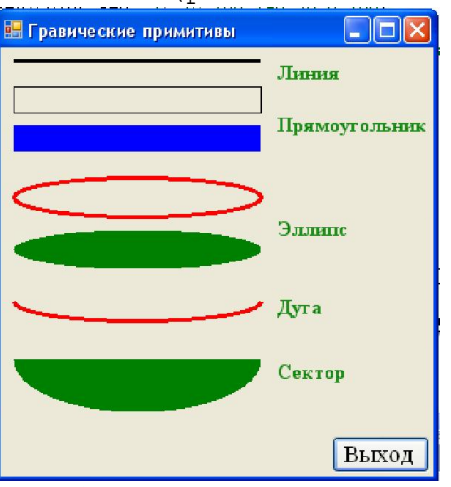

Программа создающая данное изображение :

```
private void pictureBox1 Paint(object sender, PaintEventArgs e)
     Graphics q = e.Graphics;
     // линия
     g.DrawLine(new Pen(Color.Black, 3), 10, 10, 200, 10);
     g.DrawLine(new Pen(Color.Black, 3), 10, 10, 200, 10);
     // прямоугольник нижний левый угол длина и высота
     g.DrawRectangle(System.Drawing.Pens.Black, 10, 30, 190, 20);
     // закрашеный прямоугольник
     g.FillRectangle(System.Drawing.Brushes.Blue, 10, 60, 190, 20);
     // эллипс (окружность)
     g.DrawEllipse(new Pen(Color.Red, 3), 10, 100, 190, 30);
     // закрашенный элипс
     g.FillEllipse(System.Drawing.Brushes.Green, 10, 140, 190, 30);
     // дуга в прямоугольнике,
     //0 и 180 это градусы рисует по часовой стрелке
     g.DrawArc(new Pen(Color.Red, 3),10,180,190,30,0,180);
     // закрашенный сектор
     g.FillPie(System.Drawing.Brushes.Green, 10, 200, 190, 80, 0, 180);
     // устанавливаем шкифт, размер и стиль
     Font f = new System.Drawing.Font ( "Times New Roman", 12,
System.Drawing.FontStyle.Bold );
     // устанавливаем цвет
     SolidBrush f1 = new SolidBrush(Color.Green);
     // выводим надписи
     g.DrawString("Линия ",f ,f1 ,210,10);
     g.DrawString("Прямоугольник ",f ,f1 ,210,50);
     g.DrawString("Эллипс ",f ,f1 ,210,130);
     g.DrawString("Дуга ",f ,f1 ,210,190);
     g.DrawString("Сектор ",f ,f1 ,210,240);
    }
```

В качестве дополнения. Команды можно вводить и так:

e.Graphics.FillRectangle(System.Drawing.Brushes.Blue,10,140,120,50); Полностью прописывая создаваемый объект, но рассмотренный нами вариант, нагляднее и проще.